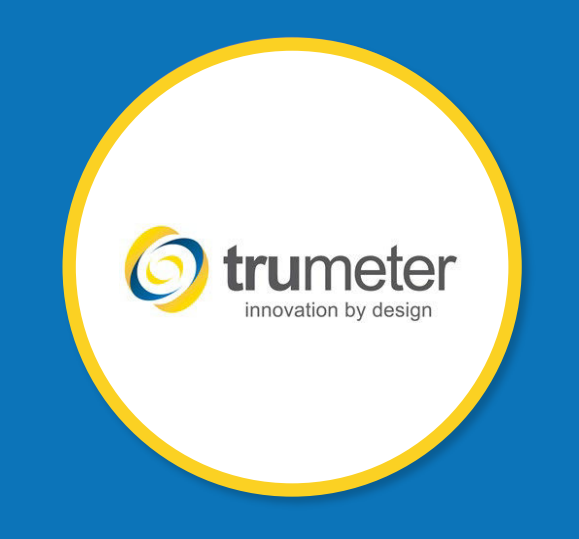

# INTRODUCTION TO APM CONFIGURATOR SOFTWARE

FEBRUARY 2023

# INITIAL APM CONFIGURATION SCREEN

- 1. Connect your APM device into the computer via the recommended USB cable.
- 2. The APM model will show in the APM configurator screen. (Image #1)

Note: When using the APM Configurator software to configure your APM, all DIP switches on the back of the unit need to be set to 0 (off - pointing to the left-hand side).

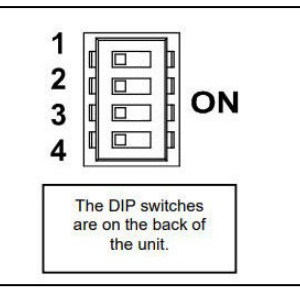

- 1. Check for updates for your specific model. (Image #2)
  - 1. Click on *Updates*
  - 2. Check to see if the Install Updates for Selected Meter is highlighted
    - If highlighted, click on *Install Updates for Selected Meter*.
- 2. Let the updates complete and then click on *Configure APM*.

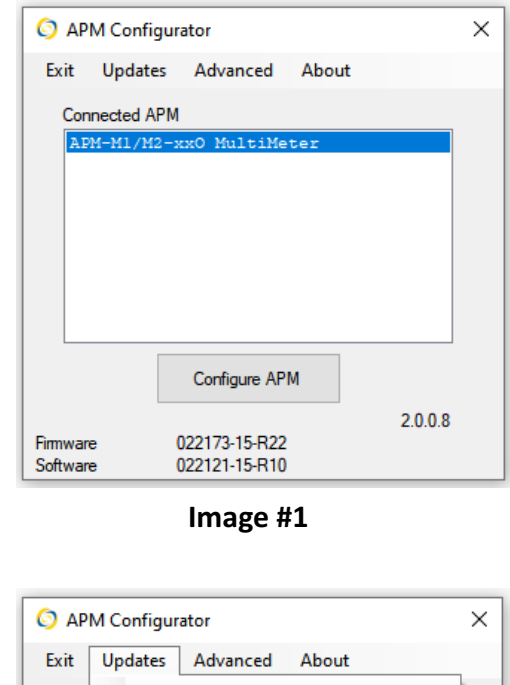

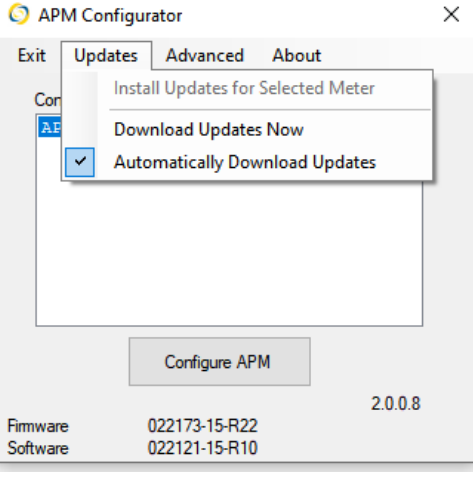

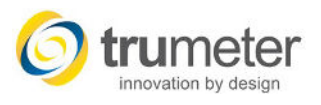

# APM **DISPLAY SCREEN**

Each APM model has its own specific configurator screen. (Image #1)

- 1. Displayed Message
  - Click on *Edit* to change the displayed message on your APM display. (Image #2)
- 2. Limit Decimal Places
  - You can select up to 3 decimal places to show on the display.
- 3. Default Color
  - You can change the default background color of the display (positive display) or the default color of the bar graph, value and displayed message. (negative display)
- 4. Display Intensity
  - Set the brightness of the display when operating under normal conditions and the brightness of the display during a preset Alarm condition.
- 5. Display Zero
  - Use this setting if you have floating values when the device you are monitoring is turned off.

| splay BarGraph Model Specific                                    | Scaling Outputs Alarms                     | Response                           |              |   |  |
|------------------------------------------------------------------|--------------------------------------------|------------------------------------|--------------|---|--|
| Displayed Message                                                | Display                                    | Intensity                          |              |   |  |
| AMPS Edit                                                        | Defau                                      | llt                                | Alarm        |   |  |
| Limit Decimal Places                                             |                                            |                                    |              |   |  |
| <ul> <li>3 (0.000)</li> <li>2 (0.00)</li> <li>1 (0.0)</li> </ul> | Low                                        | 75% High                           | Low 94% High | ו |  |
| 0 (0)                                                            |                                            |                                    |              |   |  |
| Default Color                                                    | Display                                    | Zero                               |              |   |  |
| Oefault Color     White     Green                                | Display<br>Display Zero<br>threshold val   | Zero                               |              |   |  |
| Default Color  White Green Red Off                               | Display<br>Display Zero<br>threshold value | Zero<br>if below this<br>ue 0 AMPS |              |   |  |

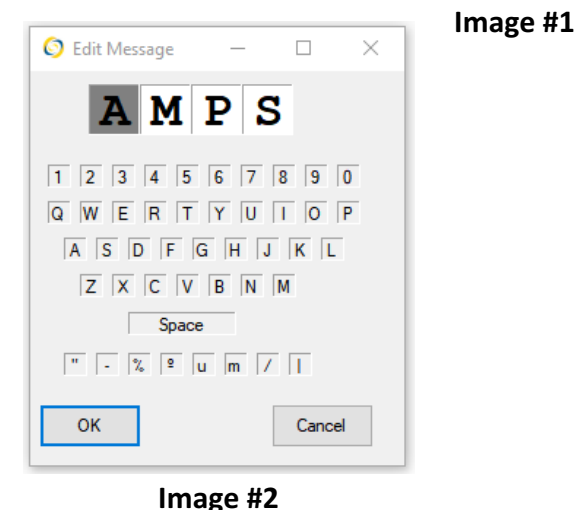

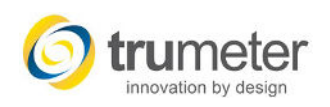

# APM BAR GRAPH SCREEN

- 1. Bar Graph Scale (Image #1)
  - This is where you configure the minimum and maximum values of your input.
    - 1. Checking the *Percentage* box will give you a percentage of the input value that the APM is reading. (i.e., if you are measuring a maximum of 600V and your input is at 300V, you will see 50% on the display.
    - 2. Checking the *Centre Zero* box will allow the display to show positive and negative values. (Image #2)
      - The Bar Graph Scale is limited to 1999. Values over 2000 will show with a x10 mark.

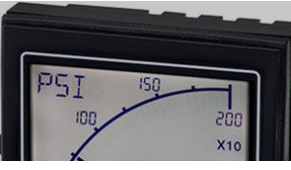

- 3. Checking *Display Peak* provides a visual indication of the average peak value on the bar graph display.
  - The duration the peak bar is visible is configurable from a few seconds to a few minutes by adjusting the *Peak Bar* slider on the Response tab.
  - Alternatively, if you want the Peak Bar to be latched on and show the maximum value since the unit was reset, click *Peak Hold*.

| Bar Graph Scale |                      |  |  |
|-----------------|----------------------|--|--|
| 600             | Max 600              |  |  |
| 450             | Min 0                |  |  |
| 300             | Percentage           |  |  |
|                 | Dirate: Deals (0a)   |  |  |
| 150             | Display Peak (Value) |  |  |
| 0               | Peak Hold            |  |  |
|                 |                      |  |  |
|                 |                      |  |  |
|                 |                      |  |  |
|                 |                      |  |  |

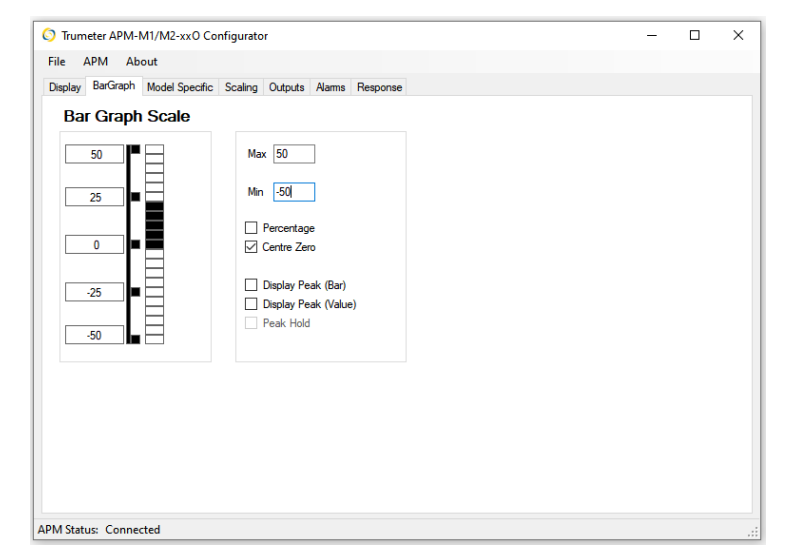

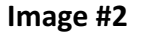

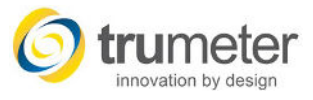

# **APM SCALING SCREEN**

### 1. Scale

 In certain applications, you may want to apply a correction factor to the displayed value. As an example, if you want 1 volt of the input to equal 10 volts on the display then all you need to do is select *Scale & Offset* and enter 10 in the Scale box.

#### 2. Offset

• If you want the displayed value to be the input value plus 3 volts, then enter 3 in the *Offset* box. If your input is 4 volts and you add 3 in the *Offset* box, your display will show 7 volts.

### 3. Scale and Offset

- If you set both a Scale and an Offset, then APM will apply the Offset first followed by the Scale. For example, applying a *Scale* of 0.01 and an *Offset* of 2 will result in the values to the right. (Image #2)
- In the example here, applying 20V to the meter the displayed value would be (20V + 2) x 0.01 = 0.22V.

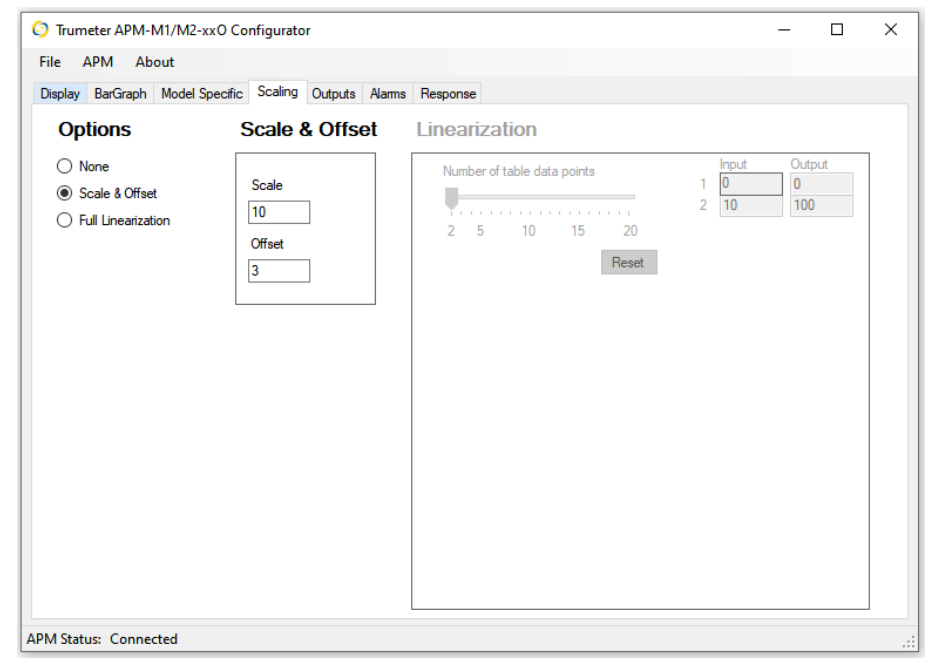

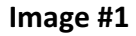

| [       | Input | Displayed<br>Value |
|---------|-------|--------------------|
|         | 0     | 0.02               |
|         | 10    | 0.12               |
|         | 20    | 0.22               |
|         | 30    | 0.32               |
|         | 40    | 0.42               |
| mage #2 | 50    | 0.52               |

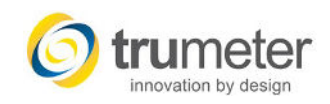

## **APM SCALING SCREEN**

#### 4. Full Linearization

• Most of the APM meters include a 20-point linearization table that can be used to correct for non-linear sensors such as thermocouples and pressure transducers. Select *Full Linearization* to open the table.

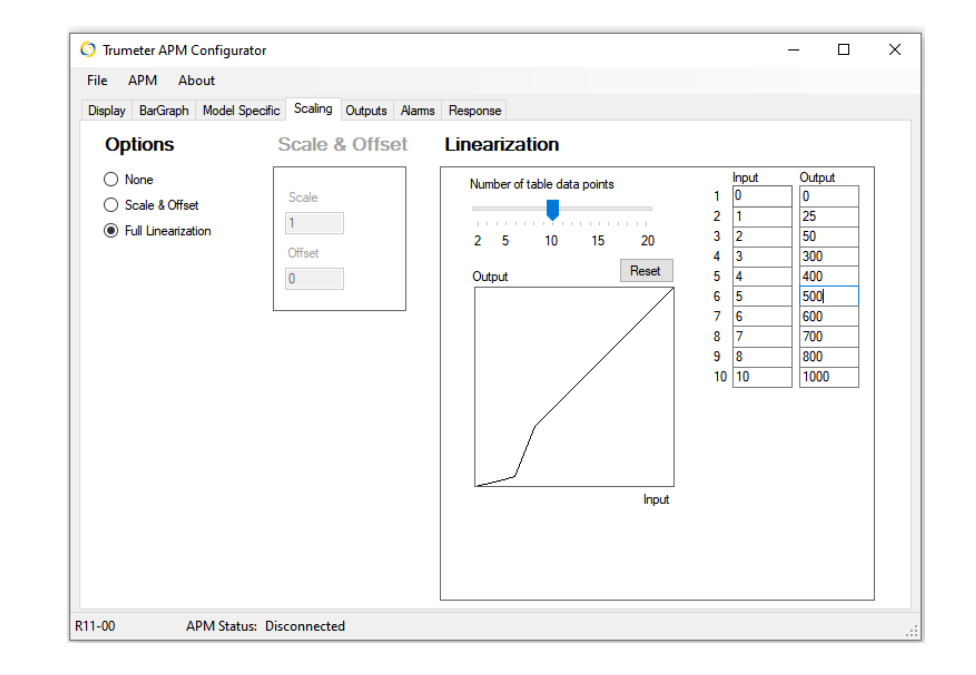

#### Example

Due to the irregular shape of the silo, the 20-point linearization table is used to correct the non-linear signal from the sensor. The displayed value accurately shows the volume in the silo. High or low setpoints can be set, and the APM can be integrated into other systems for process control.

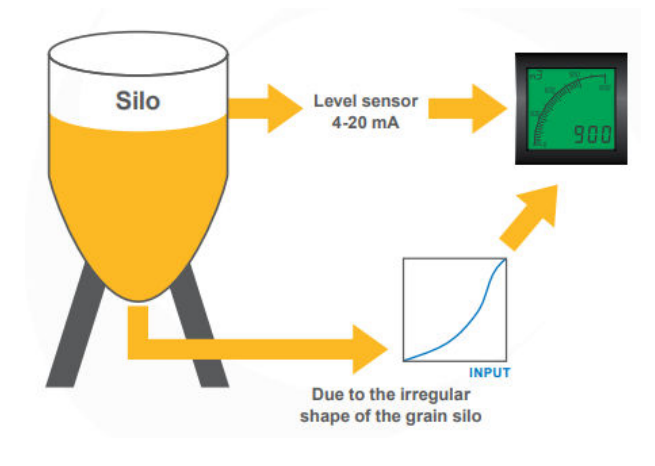

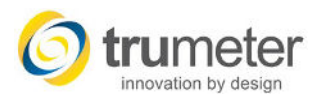

# **APM OUTPUT SCREEN**

Output 1 & Output 2 (You can choose either Digital or Analogue)

- 1. Digital Output (Image #1)
  - Open Collector Transistor
  - The maximum current that the APM can sink is 500mA. The APM can therefore be connected to a load of up to 12W. Please note that the maximum voltage that can connected to the outputs is 24VDC.
  - Can be used to control a relay or buzzer.
  - You can select the digital output to be Normally Open (NO) or Normally Closed (NC).

- 2. Analogue Output (Image #2)
  - The 4-20mA output is a current source. The output will deliver a current between 4mA and 20mA into a maximum resistance of 250 ohms.
  - Analogue Range
    - The Analogue Range is used to determine what the 4mA and 20mA output values will be. (i.e., 4mA set to 0 volts and 20mA set to 600 volts. The Analogue Output will show 600 volts if the input voltage is at 600 volts.)

| Output 1                                                    | ocumy  | Alamis Ne | sponse | Output 2                                                    |     |      |  |
|-------------------------------------------------------------|--------|-----------|--------|-------------------------------------------------------------|-----|------|--|
| Output Type                                                 |        |           | ר ר    | Output Z<br>Output Type                                     |     |      |  |
| <ul> <li>Analogue Output</li> <li>Digital Output</li> </ul> |        |           |        | <ul> <li>Analogue Output</li> <li>Digital Output</li> </ul> |     |      |  |
| Analogue Range                                              |        |           |        | Analogue Range                                              |     |      |  |
| 4 mA current is equal to value                              | of 0   | AMPS      |        | 4 mA current is equal to value of                           | 0   | AMPS |  |
| 20 mA current is equal to value                             | of 600 | AMPS      |        | 20 mA current is equal to value of                          | 600 | AMPS |  |
| Digital Output                                              |        |           |        | Digital Output                                              |     |      |  |
| Normally Open (NO)                                          |        |           |        | Normally Open (NO)                                          |     |      |  |
| Normally Closed (NC)                                        |        |           |        | Normally Closed (NC)                                        |     |      |  |
|                                                             |        |           |        |                                                             |     |      |  |

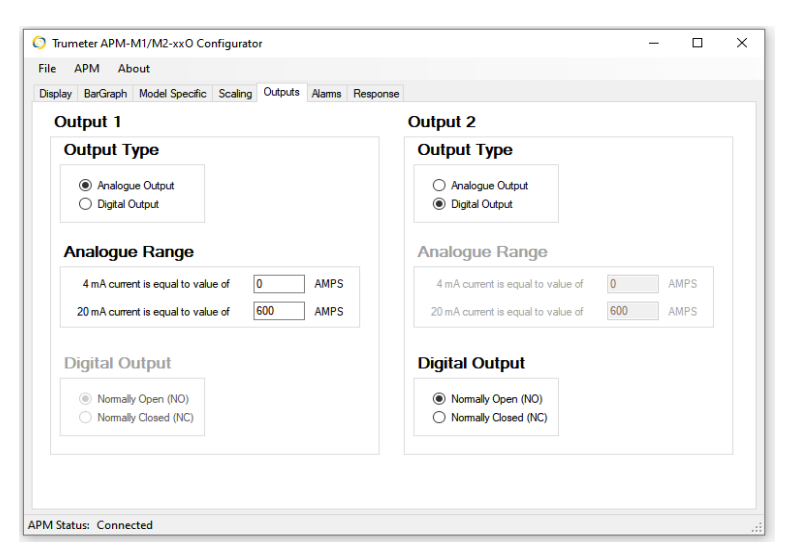

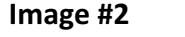

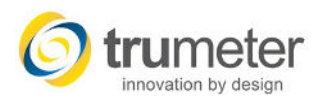

# APM DIGITAL OUTPUT WIRING

### 1. The APM SP1, and SP2 are NPN outputs.

Use a 12-24VDC external relay and wire the *plus* connection directly to the relay. The (-) of PSU (12-24VDC only) needs to go to the *common* terminal. This signal (ground) will come out on SP1 or SP2 to turn on the external relay.

### 2. Standard Open Collector Output

• The external relay or buzzer needs to be rated for 500mA current draw.

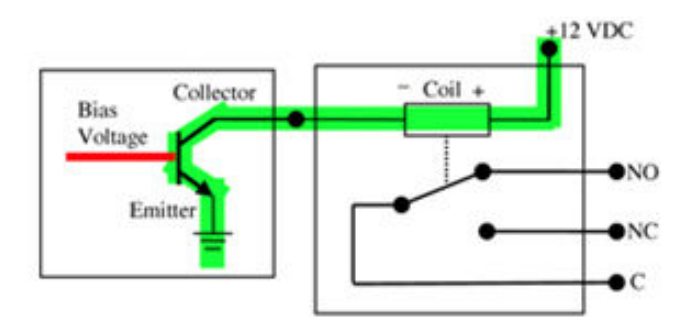

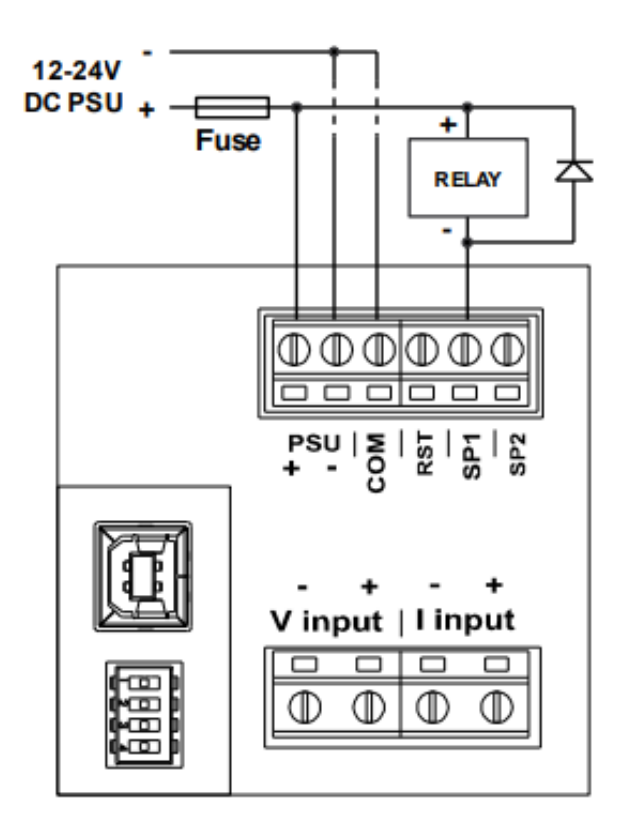

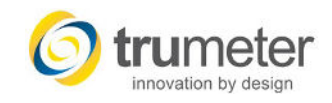

# APM ALARMS SCREEN

#### 1. State

• Select the *Enable Alarm* box to setup the alarm

### 2. Trigger

- Use this section to setup the measurement values to trigger the Alarm.
  - $\circ$  Above the value in the Active box
  - Below the value in the Active box
  - Between the value in the Active box
  - Outside the value in the Active box
  - o Advanced
    - Gives you better control of the Alarm by providing more specifications by providing inputs for when the Alarm is Active and Inactive.

#### 3. Actions

- Change the backlight of the display on an Alarm
  - Flash or Steady
  - o Color
    - White, Red, Green or Off
  - Control the Digital Output
    - Switch from default setting (NO or NC).
  - Edit the Alarm Message (Image #2)
    - This will be the message that shows on the display when the Alarm is active.

#### Note: Alarm 10 has the highest priority and Alarm 1 has the lowest priority

| Alarm 1     Alarm 2     Alarm 3     Alarm 4     Alarm 5     Alarm 6     Alarm 7     Alarm 8     Alarm 9     Alarm 10       State     Trigger     Acc       O Disabled <ul> <li>Below</li> <li>Alarm 4</li> <li>Alarm 5</li> <li>Alarm 6</li> <li>Alarm 7</li> <li>Alarm 8</li> <li>Alarm 9</li> <li>Alarm 10</li> <li>Alarm 7</li> <li>Alarm 8</li> <li>Alarm 9</li> <li>Alarm 10</li> <li>Alarm 10</li> <li>Ala</li></ul> | tions<br>] Change Backlight () Rash                                                                                                    |
|----------------------------------------------------------------------------------------------------|----------------------------------------------------------------------------------------------------|
| Enabled     O Below     450     O                                                                                                    |                                                                                                    |
| Outside<br>Hysterisis 1%.<br>0% 20%<br>Advanced Hysterisis 445.5                                                                                                    | <ul> <li>○ Steady</li> <li>○ White ● Red</li> <li>○ Green ○ Off</li> <li>○ OP1 unavailable, set as analogue</li> <li>○ Switch output OP2</li> <li>○ Show Message</li> <li>ALL 1</li> <li>Edit</li> <li>NOTE</li> <li>Nom 10 has highest priority,</li> </ul> |

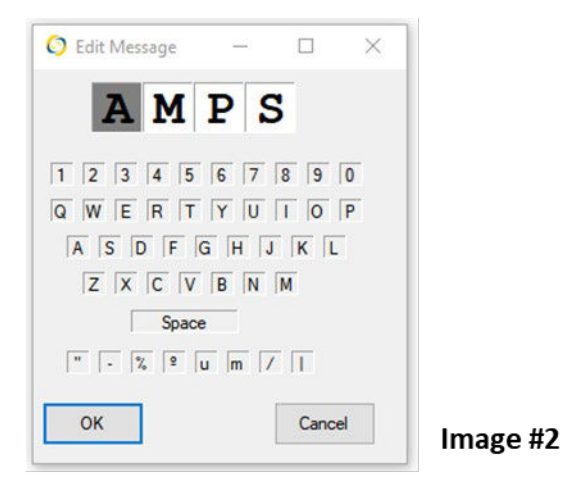

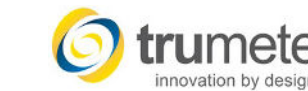

## **APM RESPONSE SCREEN**

#### 1. Response

### 1. 4 Digit

• This setting allows to slow down or speed up the refresh rate of the 4-digit readout on the display.

### 2. Bar Graph

• This setting allows to slow down or speed up the refresh rate of the bar graph on the display.

#### 3. Alarm

• This setting allows to slow down or speed up the refresh rate of the displayed Alarm.

#### 4. Peak Bar

• This setting allows to slow down or speed up the refresh rate of the Peak Bar on the display. This feature is only active when Display Peak Bar box is checked on the Bar Graph screen.

### 2. Digital Output 1 & Digital Output 2

• These settings allow for you to control the on and off delay of a digital output. Only for use if you have the outputs set to digital on the Outputs screen. Also used within the Alarms screen.

| splay BarGraph | Model Specific | Scaling | Outputs    | Alarms | Response     |             |       |              |  |  |
|----------------|----------------|---------|------------|--------|--------------|-------------|-------|--------------|--|--|
| 4 Digit        |                |         | Dig        | ital O | utput 1      | Digita      | al Ou | tput 2       |  |  |
| -              |                |         | ON<br>Dela | v Sec  | OFF<br>Delay | ON<br>Delav | Sec   | OFF<br>Delav |  |  |
| Fast 1.(       | ) Sec Slow     |         | ۲          | 0      | ۲            | ۲           | 0     | ۲            |  |  |
|                |                |         | 0          | 0.5    | 0            | 0           | 0.5   | 0            |  |  |
| Bar Graph      |                |         | 0          | 1      | 0            | 0           | 1     | 0            |  |  |
|                |                |         | 0          | 2      | 0            | 0           | 2     | 0            |  |  |
|                |                |         | 0          | 5      | 0            | 0           | 5     | 0            |  |  |
| Fast 0.1       | 17 Sec Slow    |         | 0          | 10     | 0            | 0           | 10    | 0            |  |  |
|                |                |         | 0          | 15     | 0            | 0           | 15    | 0            |  |  |
| Alarm          |                |         | 0          | 20     | 0            | 0           | 20    | 0            |  |  |
| -              |                |         | 0          | 30     | 0            | 0           | 30    | 0            |  |  |
| ×              |                |         | 0          | 45     | 0            | 0           | 45    | 0            |  |  |
| Fast 0.3       | 34 Sec Slow    |         | 0          | 60     | 0            | 0           | 60    | 0            |  |  |
| Poak Bar       |                |         | 0          | 75     | 0            | 0           | 75    | 0            |  |  |
|                |                |         | 0          | 90     | 0            | 0           | 90    | 0            |  |  |
|                |                |         | 0          | 120    | 0            | 0           | 120   | 0            |  |  |
|                | T 1 1 1        |         |            |        |              |             |       |              |  |  |
| Fast 1.(       | ) Min Slow     |         |            |        |              |             |       |              |  |  |

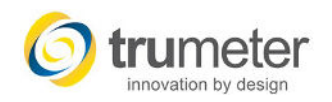

# WRITE, READ, SAVE AND LOAD FACTORY DEFAULTS

- 1. Write the Configuration to the APM (Image #1)
  - Once you are finished with your configuration settings, you must write the program to the APM.
    - 1. Select **APM** and then **Write Configuration to APM**.
    - 2. You will receive a confirmation notice.
      - Select OK

| Confirm              |                          | ×    |
|----------------------|--------------------------|------|
| Confirm Overwrite co | onfiguration data in the | APM  |
|                      | ОК Са                    | ncel |

- 2. Read the Configuration of an Already Programmed APM (Image #1)
  - Useful when you purchase the same type of APM, and you want the load the same configuration as your current APM.
    - 1. Connect the current APM.
    - 2. Select APM and then Read Configuration from APM
      - This will read the configuration of the APM that you have plugged in.
      - Connect the new meter and follow step 1 above.
- 3. Open, Save and Load Factory Defaults (Image #2)
  - The APM configurator allows for the saving and opening of your custom configuration files.
  - Load Factory Defaults

| pla Read Configuration From AP | M Ali       | arms F | Response |             |       |              |  |  |
|--------------------------------|-------------|--------|----------|-------------|-------|--------------|--|--|
| 4 Write Configuration To APM   | gita        | al Ou  | itput 1  | Digita      | al Ou | tput 2       |  |  |
|                                | ON<br>Delay | Sec    | OFF      | ON<br>Delay | Sec   | OFF<br>Delay |  |  |
| Fast 1.0 Sec Slow              | ۲           | 0      | ۲        | ۲           | 0     | ۲            |  |  |
|                                | 0           | 0.5    | 0        | 0           | 0.5   | õ            |  |  |
| Bar Graph                      | 0           | 1      | 0        | 0           | 1     | õ            |  |  |
| 1                              | 0           | 2      | 0        | 0           | 2     | õ            |  |  |
|                                | 0           | 5      | 0        | 0           | 5     | õ            |  |  |
| Fast 0.17 Sec Slow             | 0           | 10     | 0        | 0           | 10    | 0            |  |  |
|                                | 0           | 15     | 0        | 0           | 15    | Õ            |  |  |
| Alarm                          | 0           | 20     | 0        | 0           | 20    | Ō            |  |  |
|                                | 0           | 30     | 0        | 0           | 30    | 0            |  |  |
|                                | 0           | 45     | 0        | 0           | 45    | 0            |  |  |
| Fast 0.34 Sec Slow             | 0           | 60     | 0        | 0           | 60    | 0            |  |  |
|                                | 0           | 75     | 0        | 0           | 75    | 0            |  |  |
| Peak Bar                       | 0           | 90     | 0        | 0           | 90    | 0            |  |  |
|                                | 0           | 120    | 0        | 0           | 120   | 0            |  |  |
| a a a a a a ga a ta            |             |        |          |             |       |              |  |  |
| Fast 1.0 Min Slow              |             |        |          |             |       |              |  |  |
|                                |             |        |          |             |       |              |  |  |

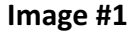

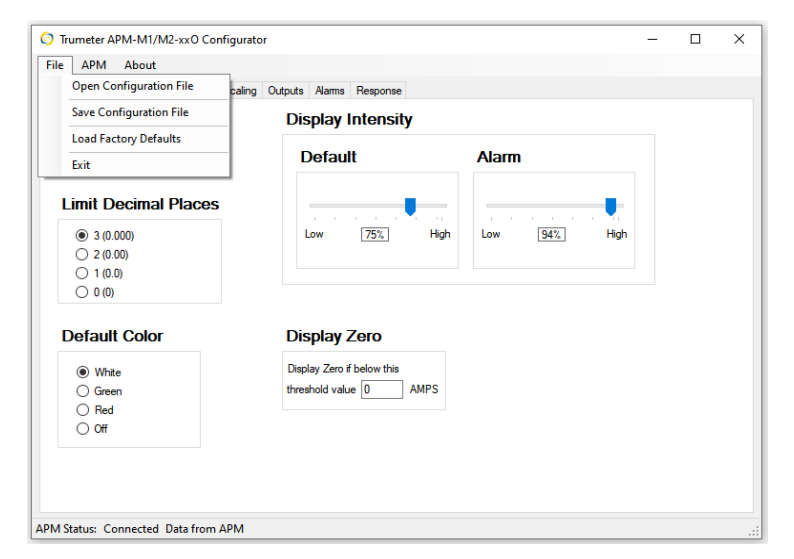

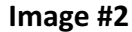

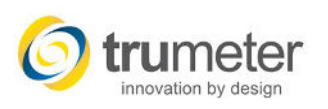

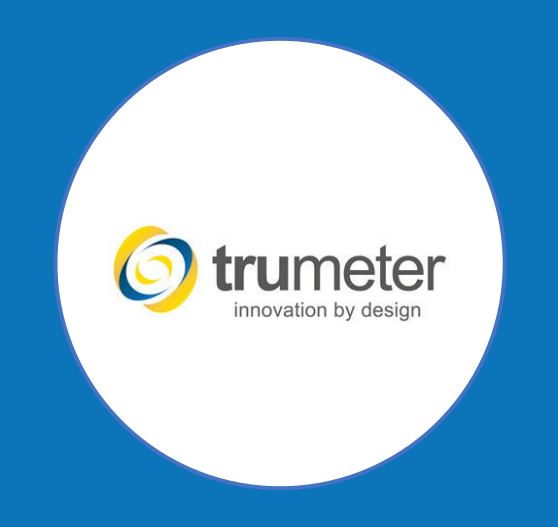

# Deerfield Beach, FL USA | Manchester, England | Penang, Malaysia